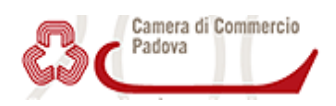

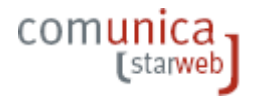

# Modalità di invio telematico delle SCIA

E' possibile inviare una pratica SCIA (Segnalazione Certificata di Inizio Attività) destinata ad un ufficio SUAP semplicemente allegandola ad una pratica di Comunicazione Unica indirizzata alla Camera di Commercio, come già avviene per le pratiche di INPS, INAIL ed Agenzia delle Entrate.

L'applicativo informatico da utilizzare, denominato "**StarWeb**", è dotato di un'apposita sezione "**SUAP**" che garantisce lo smistamento automatico ed in tempo reale presso il Comune della pratica di competenza, consentendo all'imprenditore di ricevere con immediatezza, all'indirizzo P.E.C. indicato nella pratica stessa, la ricevuta che costituisce titolo autorizzatorio all'esercizio dell'attività, al fine di poter avviare la stessa dal medesimo giorno di invio della Comunicazione Unica.

Le istruzioni per la compilazione della modulistica SCIA sono presenti nel sito istituzionale del comune, la modulistica va compilata e firmata digitalmente, e vanno allegati tutti i documenti eventualmente previsti per questo adempimento.

Nel caso si utilizzi una procura con relativo documento di identità, questi documenti vanno allegati alla pratica Registro Imprese utilizzando gli appositi codici (E20, E21): in tal modo una copia degli stessi è recapitata automaticamente anche allo sportello SUAP competente.

L'ufficio SUAP provvede poi, tramite un messaggio di Posta Elettronica Certificata all'indirizzo P.E.C: indicato nella pratica stessa, a comunicare l'esito dell'adempimento.

## Istruzioni operative

### Ai fini della compilazione della "SCIA", occorre:

- scaricare il modello da compilare dal sito istituzionale del comune;
- procedere alla compilazione del modello e firmarlo digitalmente;
- predisporre gli allegati previsti.

### Predisposizione della pratica di Comunicazione Unica:

• collegarsi al seguente sito

### http://starweb.infocamere.it

ed inserire le proprie credenziali di accesso al servizio per avviare l'applicativo "StarWeb" (tutti gli utenti che già inviano la Comunicazione sono già in possesso delle predette credenziali, per coloro che non fossero abilitati, è possibile consultare il sito <u>www.registroimprese.it</u> ovvero contattare la Camera di Commercio);

- predisporre la pratica per il Registro Imprese, selezionando il tipo di adempimento dal menù "Pratica Registro Imprese" e compilando i campi richiesti per l'adempimento da effettuare;
- salvare la pratica utilizzando il pulsante "Salva Totale", così da attivare la funzione "Definisci Pratica SUAP", che consente di accedere alla successiva schermata "Gestione adempimento SUAP";
- selezionare il comune destinatario, definire l'oggetto della comunicazione ed il tipo di adempimento, allegare la pratica SCIA firmata digitalmente ed i relativi allegati, e completare l'operazione con i pulsanti "Allega File" ed "Allega Pratica".
- completare la pratica di Comunicazione Unica, inserendo eventuali altri allegati per il Registro delle imprese apponendo le firme digitali del titolare e dell'intermediario che provvede alla trasmissione telematica e definendo gli estremi del dichiarante;
- eseguito il tutto, con l'apposito bottone spedire telematicamente la pratica